## How to Access the Shared Care Records

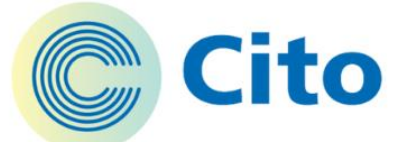

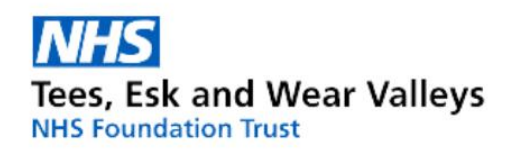

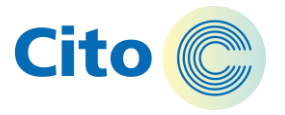

### Contents

Press the titles or icons below to jump to the relevant sections.

| Overview               | P 3     |
|------------------------|---------|
| How to Access the YHCR | P 4 – 5 |
| How to Access the GNCR | P 6 – 7 |

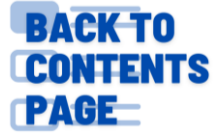

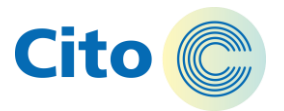

#### **Shared Care Record Overview**

This section enables quick access to Shared Care Records on Cito Connect and Cito, to access the Great North Care Record (GNCR) and the Yorkshire and Humber Care Record (YHCR).

The viewers enable clinical staff to review real time health and care information across care providers and between different systems, (e.g. diagnoses, medication, details of hospital admissions and treatments).

The different viewers cover different Care Boards. As Tees, Esk and Wear Valleys (TEWV) is a large trust, the area we serve is captured within 2 different viewers. You would access the viewer appropriate for the area that you work in, i.e. the one where the patient's GP is registered.

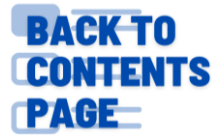

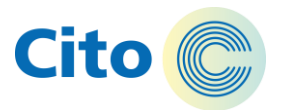

### Yorkshire & Humber Care Record (YHCR)

#### This section will show you how to access the Yorkshire and Humber Care Record

#### **YHCR**

1) Search for the appropriate patient (Paris ID, Full Name, NHS number, Caseload).

| Cito 🕋          | Organisation     | al Unit: eNote   | s UAT                                  |     |                   |            |         |              | 75977 | ۹ | Options -    | MATTHEW GARRENS + |
|-----------------|------------------|------------------|----------------------------------------|-----|-------------------|------------|---------|--------------|-------|---|--------------|-------------------|
| Patients        | accessed in      | last 7 day       | s (2 rows)                             | •   | In tray - Clinica | al Actions |         |              |       |   | _            | 0                 |
| Paris ID        | Forename         | Surname          | Last Accessed                          |     | <b>↓</b> Date     | Patient    | Subject |              |       |   | Staff Member |                   |
| 75977<br>806891 | FARLART<br>JENAN | KATHIN<br>SARUKI | 10.0et.2023 11.47<br>05-0et.2023 10:03 |     |                   |            |         |              |       |   |              |                   |
| Reminde         | ors              |                  |                                        | ] ( |                   |            |         | *            |       |   |              |                   |
| <b>↓</b> Date   | Patie            | int              | Subject                                |     |                   | Te         | sam     | Staff Member |       |   |              |                   |
|                 |                  |                  |                                        |     |                   |            |         |              |       |   |              |                   |

2) Double click on the patient ID

| lecord (1)                             |                                    |                    |                   |                  |                     | ~    |
|----------------------------------------|------------------------------------|--------------------|-------------------|------------------|---------------------|------|
| Vildcards (* and ?) are supported. Tip | : use ? to replace a space in      | a double-barrelled | name.             |                  |                     |      |
| Name<br>KATHIN, Farlart Janetta (Miss) | Date Of Birth<br>14-Nov-1985 00:00 | Date Of Death      | Age<br><b>37y</b> | Gender<br>Female | ldentifier<br>75977 | Ward |
|                                        |                                    |                    |                   |                  |                     |      |
|                                        |                                    |                    |                   |                  |                     |      |
|                                        |                                    |                    |                   |                  |                     |      |
|                                        |                                    |                    |                   |                  |                     |      |
|                                        |                                    |                    |                   |                  |                     |      |
| H4 44                                  | 1 of 1                             | 1                  |                   |                  |                     | H HI |
| K K                                    | 1 of 1                             | 1                  |                   |                  |                     | ₩₩   |

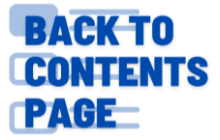

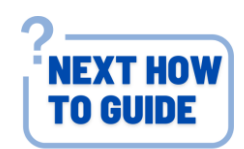

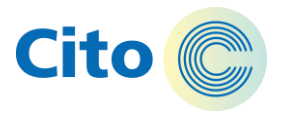

**Note:** You may need to provide a valid reason as to why you are accessing that patient record (Break Glass)

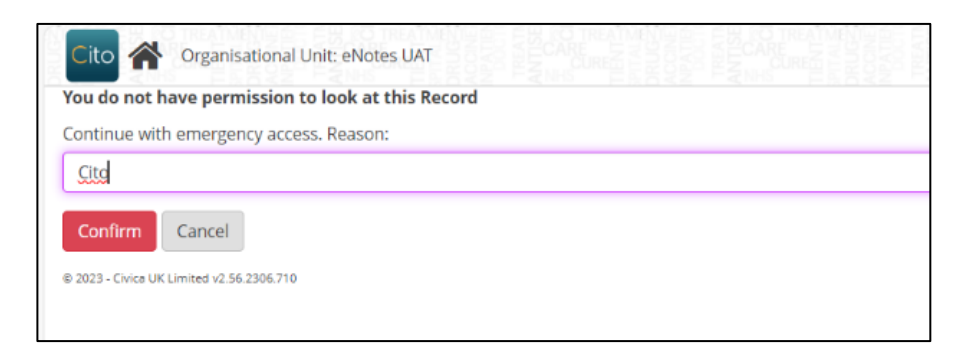

3) Once in the Patient Profile, navigate to the **Open YHCR Viewer** icon for York Humber Care Record.

| ххт   | ESTPATIENT-TGCZ, Donotuse (Mrs)           | )                                  |                                         |                                   | Born <b>05</b> -           | Dec-1986 (36y) Gender Female NII'S No. 999 054 5553<br>Paris ID 1025786 |
|-------|-------------------------------------------|------------------------------------|-----------------------------------------|-----------------------------------|----------------------------|-------------------------------------------------------------------------|
| Addre | 55 FLATTS LANE CENTRE, FLATTS LANE, MIDDI | LE Harne Not Known                 | Other Information                       | Alerts Not Recorded               | Alt                        | argies Unavailable 🛛 👻                                                  |
|       | My Important Information                  | Safety and Risk Management         | 👔 What's Going On Now - Dialog 🔍        | My Life                           | 💒 My Care Plan             | 2                                                                       |
| ₽     | My Carers and Others                      | Physical Health and Functioning    | Wedication                              | Admission and Legal               | Diagnosis                  | $\bigtriangleup$                                                        |
|       | Patient Tracker                           | Pathway Toolkits                   | Appointments Diary                      | 1                                 |                            |                                                                         |
| E     | (Please select) V>R                       | eferral/Transfer                   | My Important Information 6              | (Please select)                   | ✓ >>Create letter Col      | lapse All Expand All                                                    |
|       |                                           |                                    |                                         |                                   |                            | 6                                                                       |
| 50    | Allergy Risk Safeguardi                   | ng MARAC MAPPA Frequen             | t Significant Spirituality Advance Care | Inpatient Engagement & Section 17 | Time Off Ward MHA MC/      | DOLS                                                                    |
| 0     |                                           |                                    |                                         |                                   |                            |                                                                         |
|       | open YHCR Viewer                          | rson PREVENT Sex Offenders Seizure | s CTO Section 117 AWOL                  | Access to<br>Firearms             |                            | Edit Alerts                                                             |
| (2)   | My Details                                |                                    |                                         |                                   |                            | G ?                                                                     |
| i     |                                           | Name MRS DONOTUS                   | E XXTESTPATIENT- Date of                | Birth / Age 09-Dec-1986           | NHS Number                 | 9990545553                                                              |
| -     | Choose File No file chosen                | Preferred Name                     | Q                                       | 36 Years 1                        | 0 Month(s) Paris Identifie | er 1025786                                                              |
|       |                                           | Address FLATTS LANE C              | Identifi                                | ed Gender                         |                            |                                                                         |
|       |                                           | MIDDLESBROUG                       | Gender                                  | Assigned at Birth (Please select) | ~ €                        |                                                                         |
| 8     |                                           |                                    |                                         |                                   |                            |                                                                         |
|       |                                           |                                    |                                         |                                   |                            |                                                                         |
|       |                                           |                                    |                                         |                                   |                            |                                                                         |

4) The viewer for York & Humber Care Record (YHCR) will then open and log you in automatically.

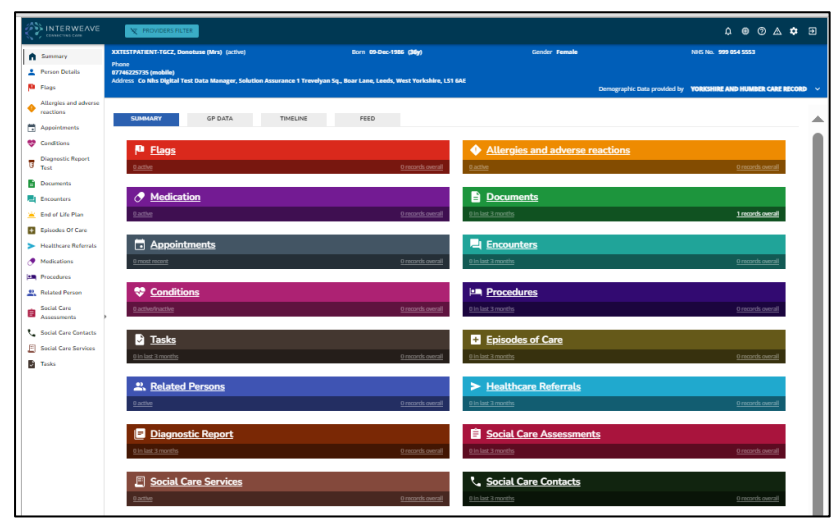

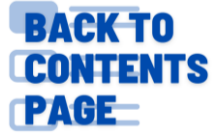

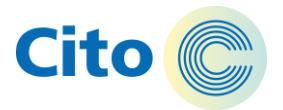

#### **Great North Care Record (GNCR)**

#### This section will show you how to access the Great North Care Record

#### **GNCR**

1) Search for the appropriate patient (Paris ID, Full Name, NHS number, Caseload).

| Cito 🕋          | Organisation     | al Unit: eNote   | s UAT                                  |     |                   |            |         |              | 75977 | ۹ | Options -    | MATTHEW GARRENS + |
|-----------------|------------------|------------------|----------------------------------------|-----|-------------------|------------|---------|--------------|-------|---|--------------|-------------------|
| Patients        | accessed in      | last 7 day       | s (2 rows)                             | •   | In tray - Clinica | al Actions |         |              |       |   | _            | 0                 |
| Paris ID        | Forename         | Surname          | Last Accessed                          |     | <b>↓</b> Date     | Patient    | Subject |              |       |   | Staff Member |                   |
| 75977<br>806891 | FARLART<br>JENAN | KATHIN<br>SARUKI | 10.0et.2023 11.47<br>05-0et.2023 10:03 |     |                   |            |         |              |       |   |              |                   |
| Reminde         | ors              |                  |                                        | ] ( |                   |            |         | *            |       |   |              |                   |
| <b>↓</b> Date   | Patie            | int              | Subject                                |     |                   | Te         | sam     | Staff Member |       |   |              |                   |
|                 |                  |                  |                                        |     |                   |            |         |              |       |   |              |                   |

2) Double click on the patient ID

| esults for "75977"                     |                                |                    |       |        |            |          |
|----------------------------------------|--------------------------------|--------------------|-------|--------|------------|----------|
|                                        |                                |                    |       |        |            |          |
| Record (1)                             |                                |                    |       |        |            | *        |
| Wildcards (* and ?) are supported. Tip | p: use ? to replace a space in | a double-barrelled | name. |        |            |          |
| Name                                   | Date Of Birth                  | Date Of Death      | Age   | Gender | Identifier | Ward S   |
| KATHIN, Farlart Janetta (Miss)         | 14-Nov-1985 00:00              |                    | 37y   | Female | 75977      |          |
|                                        |                                |                    |       |        |            |          |
|                                        |                                |                    |       |        |            |          |
|                                        |                                |                    |       |        |            |          |
|                                        |                                |                    |       |        |            |          |
|                                        |                                |                    |       |        |            |          |
|                                        |                                |                    |       |        |            |          |
|                                        |                                |                    |       |        |            |          |
|                                        |                                |                    |       |        |            |          |
| K4 44                                  | 1 of 1                         | 1                  |       |        |            | ₩ ₩      |
| Help (no help could be found)          | 1 of 1                         | 1                  |       |        |            | ₩ ₩<br>~ |
| Help (no help could be found)          | 1 of 1                         | 1                  |       |        |            | ₩ ₩<br>~ |
| Help (no help could be found)          | 1 of t                         | 1                  |       |        |            | ₩        |

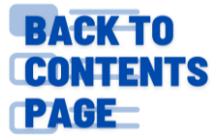

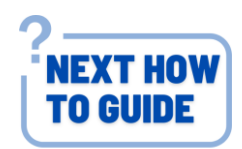

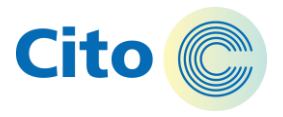

**Note:** You may need to provide a valid reason as to why you are accessing that patient record (Break Glass)

| Cito 🕋 Organisatio                   | onal Unit: eNotes UAT      |  |
|--------------------------------------|----------------------------|--|
| You do not have permiss              | ion to look at this Record |  |
| Continue with emergency              | access. Reason:            |  |
| Cito                                 |                            |  |
| Confirm Cancel                       |                            |  |
| © 2023 - Civica UK Limited v2.56.230 | 5.710                      |  |
|                                      |                            |  |

# 3) Alternatively select the **Open Cerner Viewer** for Great Northern Care Record (GNCR)

| ххт   | ESTPATIENT-TGCZ, Donotuse (Mrs)                                 |                                  |                                                                   |                                             | Born 09-Dec-1986 (36y) Gender F         | emale NHS No. 999 054 5553<br>Paris ID 1025786 |
|-------|-----------------------------------------------------------------|----------------------------------|-------------------------------------------------------------------|---------------------------------------------|-----------------------------------------|------------------------------------------------|
| Addre | S FLATTS LANE CENTRE, FLATTS LANE, MIDDLE.                      | Hame Not Known                   | Other Information                                                 | Alerts Not Recorded                         | Allergies Unavailable                   | ~                                              |
|       | My Important Information                                        | Safety and Risk Management       | 💡 What's Going On Now - Dialog 🔍                                  | My Life 🗾 🏅                                 | My Care Plan                            |                                                |
| ₽     | My Carers and Others                                            | Physical Health and Functioning  | Medication                                                        | Admission and Legal                         | Diagnosis                               |                                                |
|       | Patient Tracker                                                 | Pathway Toolkits                 | Appointments Diary                                                |                                             |                                         |                                                |
| ⊞     | {Please select}                                                 | erral/Transfer                   | My Important Information G                                        | (Please select)                             | >>Create letter Collapse All Expand All | <u></u>                                        |
|       |                                                                 |                                  |                                                                   |                                             | Ğ                                       |                                                |
|       | Allergy Risk Safeguarding                                       | MARAC MAPPA Frequen<br>Attende   | it Significant Spirituality Advance Care I<br>Medication Planning | npatient Engagement & Section 17 Time Off W | ard MHA MCA DOLS                        |                                                |
| •     |                                                                 |                                  |                                                                   |                                             |                                         |                                                |
|       | Court of Children Potentially<br>Protection Act Dangerous Perso | on PREVENT Sex Offenders Seizure | s CTO Section 117 AWOL Fi                                         | cess to<br>rearms                           | Edit Alerts                             |                                                |
| (Ĉ)   | My Details                                                      |                                  |                                                                   |                                             | G ?                                     |                                                |
| 1     | Open Cerner viewer                                              | Name MRS DONOTUS                 | E XXTESTPATIENT- Date of B                                        | rth / Age 09-Dec-1986                       | NHS Number 9990545553                   |                                                |
| T     | Choose File No file chosen                                      | Preferred Name                   | ٩                                                                 | 36 Years 10 Month                           | (s) Paris Identifier 1025786            |                                                |
| È.    |                                                                 | Address FLATTS LANE CE           | ENTRE, FLATTS LANE, Identified                                    | Gender F                                    |                                         |                                                |
| -     |                                                                 | MIDDLESBROUG                     | GH, TS6 0SZ Gender A                                              | ssigned at Birth (Please select)            | ~ €                                     |                                                |
| 30    |                                                                 |                                  |                                                                   |                                             |                                         |                                                |
|       |                                                                 |                                  |                                                                   |                                             |                                         |                                                |
|       |                                                                 | Alberto A.d.                     |                                                                   |                                             |                                         | -                                              |

4) The viewer for Great North Care Record (GNCR) will then be displayed in read only.

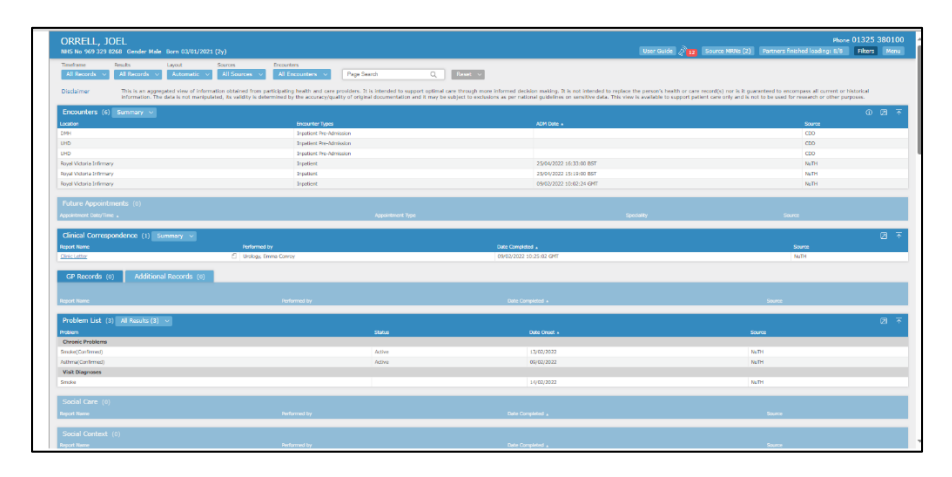

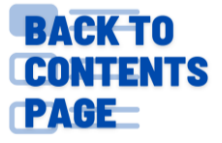

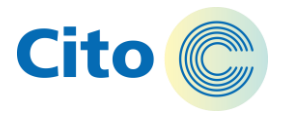

#### Please report any errors in this guide to:

#### tewv.itdigitallearning@nhs.net

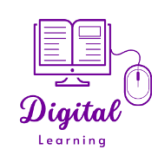

Version 1.0

#### **Version Control**

| Name     | Date       | Version | Notes         |
|----------|------------|---------|---------------|
| Samantha | 06/03/2024 | V1      | Added version |
| McHale   |            |         | control       |
|          |            |         |               |
|          |            |         |               |
|          |            |         |               |
|          |            |         |               |
|          |            |         |               |

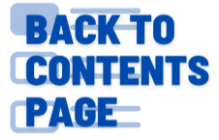